## **CREATING A CAREERS PORTAL PROFILE**

1. To create a profile in the Success Factors career portal, please copy and paste the following link into your google chrome browser and click the *'Sign In'* option in <u>the top right hand corner</u>.

## https://career012.successfactors.eu/career?company=CambridgeAS

| Career Opportunities                                                                                                    |                                                                                                    | Sign In                                                          |  |  |
|----------------------------------------------------------------------------------------------------|----------------------------------------------------------------------------------------------------|------------------------------------------------------------------|--|--|
| C Search for Openings<br>Keywords: Exact Match<br>in job title<br>in job title                                                                      | CAMBRIDGE ASSESSMENT CAMBRIDGE ENGLIS<br>Language Assessment<br>Welcome to the Cambridge Assessment recruitment page for Asse                                                                                                    | GH CAMBRIDGE International Examinations Oxford Cambridge and RSA |  |  |
| Posted<br>within the<br>last days<br>Requisition<br>Number<br>Region: Any<br>Country: Any<br>Busines<br>Unit: Any<br>1 Jobs<br>match the selections | <ul> <li>Cambridge Assessment operates and manages the leading exam boards Cambridge English. Cambridge International Examinations and OCR. Evy gear we assess millions of learners around the world with support of external Assessment Specialists who set and review questions, mark candida examination papers and carry out other tasks.</li> <li>Thank you for your interest in working with us as an Assessment Specialist. To register with us, or to apply for a particular Assessment Specialist role.</li> <li>See what 'Opportunities' for Assessment Specialists are available using the 'Search for Openings' panel to the left. For example, if you're interested in examining in Biology, enter Biology in the Keywords field.</li> <li>If you see an opportunity you're interested in, create an account with us so you can apply. Click on the 'Sign In' button above to start proce creating an account. You will be asked to set up a 'Candidate Profile', which will make multiple applications easier.</li> <li>Orce you've submitted an application, you'll hear from us as soon as possible.</li> <li>We look forward to receiving your application.</li> <li>If you avar polem using this page, using 'Search', Creating a 'Candidate Profile' or applying for Assessment Specialist roles, please email. ASPortal@cambridgeassessment.org.uk</li> </ul> |                                                                  |  |  |

2. Please navigate to 'create an account'.

| Have an account?<br>Please enter your login inforr           | nation below. Both your username and password are case-sensitive. |
|--------------------------------------------------------------|-------------------------------------------------------------------|
| * Email Address:                                             |                                                                   |
| * Password:                                                  |                                                                   |
|                                                              | Sign In Forgot your password?                                     |
| Not a registered user yet?<br>Create an account to apply for | r our career opportunities.                                       |
|                                                              | Go Back                                                           |

3. You will now be prompted to enter your name, email address and Country of Residence. At this point you will also be asked to create a password (your username will be your email address).

Please note, your password should be at least 8 characters long and no longer than 18. It should contain at least one upper case and one lower case character and at least one numeric or punctuation character. You must ensure you read and accept the privacy statement before creating an account.

4. Once you have created an account, a verification email will be sent to your email address. To complete your registration, you must click on the link provided in the email.

| Your Cambridge Assessment Portal account has been created, you can activate you | ır |
|---------------------------------------------------------------------------------|----|
| account by clicking on the link below.                                          |    |

Click Here

5. You will then be required to select the 'Sign In' option once again and enter your email address and password.

From here you can search for jobs, sign up for alerts, manage jobs you have applied for and update your profile where need be.

6. Next, please update your **Candidate Profile**:

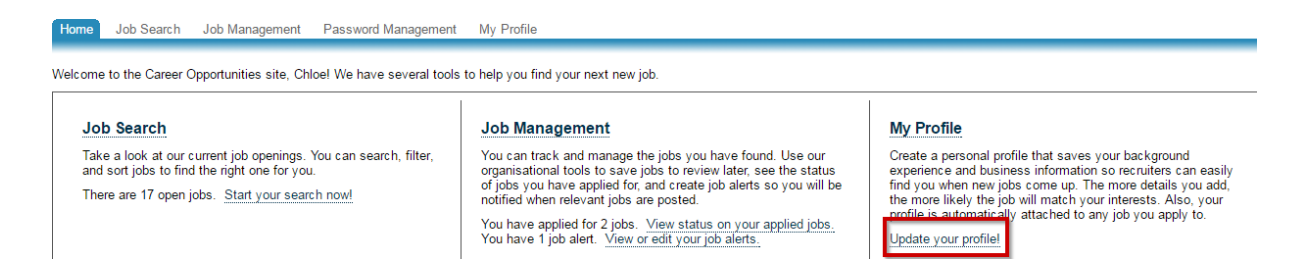

When updating your profile, the following highlighted tabs are <u>mandatory</u> and we shall not be able process any applications made until these fields have been updated.

| ✓ Address(Required)                                                                                                    | ✓ Tags                                                                                                    |                |
|----------------------------------------------------------------------------------------------------|----------------------------------------------------------------------------------------------------|----------------|
| There are no items in this section.                                                                                      | There are no items in this section.                                                                                                    |                |
| Employment History(Required)                                                                                             | More Information                                                                                                    |                |
| There are no items in this section.                                                                                      | Former Name                                                                                                    |                |
| ✓ Higher education/Required)                                                                                             | * Title                                                                                                    |                |
| ······································                                                                                   | * Gender                                                                                                    |                |
| There are no items in this section.                                                                                      | * Date of birth                                                                                                    | DD/MM/YYYY     |
|                                                                                                    | Nationality                                                                                                    |                |
| * Additional languages                                                                                                   | First language                                                                                                    |                |
| There are no items in this section.                                                                                      | * Country                                                                                                    | United Kingdom |
|                                                                                                    | Alternative contact<br>number                                                                                                    |                |
| Certificates/licenses                                                                                                    | * Cambridge Assessment                                                                                                    |                |
| There are no items in this section.                                                                                      | may contact me<br>regarding other<br>positions                                                                                                    |                |
| ✓ Examination board experience                                                                                           | Disclosure and Barring<br>Service (DBS) Number                                                                                                    |                |
| There are no items in this section.  HMRC: starter checklist (for UK residents only) There are no items in this section. | * Do you have any<br>unspent convictions or<br>conditional cautions in<br>the UK, or any<br>disclosable cautions or<br>convictions in any other<br>country? |                |
| ✓ Willingness to travel                                                                                                  | * If yes, please give full                                                                                                    |                |
| There are no items in this section.                                                                                      | above was no, please<br>write 'none'.                                                                                                    |                |
|                                                                                                    | Do you teach any other<br>Cambridge Assessment<br>qualifications ? If so,<br>please give details                                                            |                |
|                                                                                                    | Are you eligible to work<br>in your country of<br>residence?                                                                                                |                |

Note that all fields marked with an asterisks (\*) are mandatory and must be completed before we can proceed.

For technical queries, please contact - asportal@cambridgeassessment.org.uk

## **REGISTER FOR JOB ALERTS**

1. Once you have successfully created your profile and have signed in you will be taken to the following screen. Under Job Management, please click '*create job alert*'.

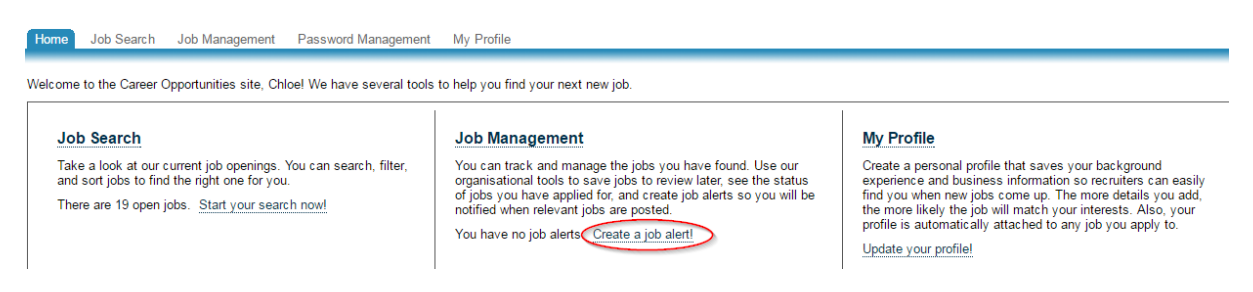

2. You will then be taken to another screen where you should click on this again.

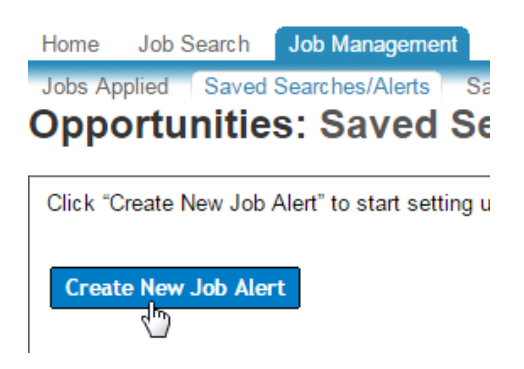

- 3. Finally, the following box will appear where you can enter the relevant information specific to the type of role you are interested in and click '*save*'. You can set up as many job alerts as you like.
- NB: Ensure you are using specific key words e.g. Physics/Biology/Chemistry rather than 'Science'

|                                  | Create New Job Alert                                        | ×    |
|----------------------------------|-------------------------------------------------------------|------|
| * Name of Saved<br>Search/Alert: | Phsyics Examiner                                            |      |
| * Email me:                      | Daily                                                       |      |
|                                  | Send email only when new jobs are available                 |      |
| Keywords:                        | Phsyics 🛛 🔞                                                 |      |
|                                  | $\odot$ in job title $\bigcirc$ in job title or description |      |
| Posted within the last:          | 7 days                                                      |      |
| Region:                          | Any                                                         |      |
| Country:                         | Any                                                         |      |
| Business Unit:                   | Cambridge International 🗸                                   |      |
| Requisition Number:              |                                                             |      |
|                                  |                                                             |      |
|                                  | Save                                                        | ncel |

4. Once saved, you will then receive regular email notifications when CIE post a requisition which meets your requirements.

From here you will also be able to manage your alerts.

Set up Job Alerts to receive automated emails listing current job openings. Job Alerts expire six months after they are created or updated. You can create up to fifteen Job Alerts.

| Name                 | Date Modified | Date Expires | Alert Schedule |          | Actions |     |
|----------------------|---------------|--------------|----------------|----------|---------|-----|
| Phsyics Examiner     | 25/08/2016    | 21/02/2017   | Daily          |          | Select  | IT. |
|                      |               |              |                | Run      |         | 0   |
| Create New Job Alert |               |              |                | 🖉 Edit   |         |     |
|                      |               |              |                | T Delete |         |     |